## Установка расширения для удаленного доступа к информационным ресурсам библиотеки РАНХиГС

- 1. Скачайте расширение по ссылке: https://lib.ranepa.ru/images/plugin/proxyLibrary.zip
- 2. Распакуйте расширение с помощью архиватора (извлеките файлы).

|         | Открыть                     |   |
|---------|-----------------------------|---|
| provell | Извлечь файлы               |   |
|         | Извлечь в текущую папку     |   |
|         | Извлечь в proxyLibrary\     |   |
|         | Отправить в DIRECTUM        |   |
|         | Открыть с помощью           | • |
|         | Общий доступ                | • |
|         | Восстановить прежнюю версию |   |
|         | Отправить                   | • |
|         | Вырезать                    |   |
|         | Копировать                  |   |

3. Запустите браузер Google Chrome.

4. Откройте меню браузера, нажав на три вертикальные точки в правом верхнем углу.

5. Перейдите в «Дополнительные инструменты» и выберите «Расширения» или введите в адресной строке chrome://extensions/ и нажмите Enter.

|                                                                   |                  |                                            | Ŀ                           | ê 🖈 🕈      | •••                                     |
|-------------------------------------------------------------------|------------------|--------------------------------------------|-----------------------------|------------|-----------------------------------------|
|                                                                   |                  | Новая вкладк<br>Новое окно<br>Новое окно в | а<br>режиме инкогни         | το Ci      | Ctrl + T<br>Ctrl + N<br>trl + Shift + N |
|                                                                   |                  | История<br>Загрузки<br>Закладки            |                             |            | ►<br>Ctrl + J                           |
|                                                                   |                  | Масштаб<br>Печать<br>Трансляция<br>Найти   |                             | - 100 %    | + Ctrl + P                              |
| Сохранить страницу как<br>Создать ярлык<br>Добавить название окна | Ctrl + S         | Дополнителы<br>Изменить                    | ные инструменты<br>Вырезать | Копировать | ►<br>Вставить                           |
| Удаление данных о просмотренных страницах Сtr<br>Расширения       | l + Shift + Del  | . Настройки<br>Справка                     |                             |            | Þ                                       |
| Диспетчер задач                                                   | Shift + Esc      | Выход                                      |                             |            |                                         |
| Инструменты разработчика                                          | Ctrl + Shift + I |                                            |                             |            |                                         |

6. На открывшейся странице в правом верхнем углу найдите тумблер «Режим разработчика» и переключите его в положение «включено».

| ← → C                                                            |                        | 남 🆈 🖬 😩 🗄          |
|------------------------------------------------------------------|------------------------|--------------------|
| ≡ 🧿 Расширения                                                   | Q Поиск по расширениям | Режим разработчика |
| Загрузить распакованное расширение Улаковать расширение Обновить |                        |                    |

7. Нажмите на кнопку «Загрузить распакованное расширение».

8. Найдите распакованную папку с расширением «proxyLibrary», выделите её и нажмите «Выбор папки».

| 🚱 Выберите каталог расшире                                                                                                    | ния          |                     | X      |
|----------------------------------------------------------------------------------------------------|--------------|---------------------|--------|
| 😋 🔵 🗢 🚺 🕨 Загрузки 🕽                                                                                                    | •            | 🕶 🗲 Поиск: Загрузки | ٩      |
| Упорядочить 🔻 Новая                                                                                                    | папка        |                     | ₽ - 0  |
| <ul> <li>✓ Избранное</li> <li>Загрузки</li> <li>Загрузки</li> <li>Недавние места</li> <li>Рабочий стол</li> <li>Библиотеки</li> <li>Видео</li> <li>Документы</li> <li>Изображения</li> <li>Музыка</li> <li>Компьютер</li> <li>Сеть</li> </ul> | proxyLibrary |                     |        |
| Папка:                                                                                                    | proxyLibrary |                     |        |
|                                                                                                    |              | Выбор папки         | Отмена |

9. Плагин установлен. Убедитесь, что расширение включено.

| ANAGEM   | RANEPA Library Proxy 1.0<br>read Books RANEPA users                                  |   |   |  |
|----------|--------------------------------------------------------------------------------------|---|---|--|
|          | Идентификатор: kjnfcjipippklbgcaeemhlcdkdhl<br>Отладка страниц <u>service worker</u> |   |   |  |
| Сведения | удалить                                                                              | G | • |  |

10. Если какой-то ресурс не работает или отображается некорректно, попробуйте очистить кэш Google Chrome за последний час: нажмите на значок с тремя точками в правом верхнем углу экрана, выберите «Дополнительные инструменты» – «Удаление данных о просмотренных страницах».